# Beknopte gebruiksaanwijzing

#### **2** Sluit de TV aan **Plaats batterijen** Õ 57 ..... ٦Ĉ Sluit de Scart-bus van de TV met de meegeleverde Scart-kabel aan op de Scart-bus (to TV) van het Streamium Systeem. Als uw TV geen Scart-bus heeft, zie dan bladzijde 12 van de handleiding. **3** Sluit de luidsprekers en de antenne aan Zorg dat de kleuren van de luidsprekerkabels en de luidsprekerbussen overeenkomen! center wit (rood) Daars front R. front L subwoofer R subwoofer L achter R achter L 1 Sluit de 2 Monteer de 3 Monteer de 2 mini-Stel de luidsprekers op. 4 luidsprekerkabels aan 2 frontluidsprekers luidsprekerstandaards op de voet van de (witte, rode bus) op de subwoofers. op de 2 subwoofers. 2 achterluidsprekers (blauwe, grijze bus) en sluit de bijbehorende luidsprekerkabels aan. DIGITAL (O Sluit, nadat alle overige aansluitingen gemaakt 5 Sluit de luidsprekerkabels aan op het Streamium Systeem. 7 zijn, het netsnoer aan op MAINS ~ van het 6 Sluit de FM- en MW-antenne aan. Streamium Systeem en op het stopcontact.

MX6000i

### **4** Installeer de tuner

7 Optie A

- **1** Druk op de afstandsbediening op TUNER.
- 2 Houd IVIEW FAVORITES 5 seconden ingedrukt. → AUTO PROGRAM FAVORITE STATIONS? wordt weergegeven.
- **3** Druk op de afstandsbediening op de rode toets (SUBTITLE) om de installatie van de radiozenders te starten.
  - → Het zoeken en opslaan van de radiozenders kan enkele minuten duren.

# **5** Zet de TV aan

- 1 Zet uw TV aan.
- 2 Druk op de afstandsbediening van het Streamium Systeem op AUX.
- **3** Zet de TV op het juiste audio-/videokanaal voor het Streamium Systeem. A/V IN, AUX, EXT 1, 2, ...  $\rightarrow$  Op het TV-scherm verschijnt het Philips Streamium startscherm.

Als u problemen hebt met de beeldkwaliteit lees dan bladzijde 15 van de handleiding.

of

## **6** Installeer de Philips Media Manager

- Met de installatie van de Philips Media Manager software op uw computer kunt u de mediabestanden op uw computer beschikbaar maken voor het Streamium Systeem.
- 1 Download de nieuwste versie van de Philips Media Manager software bij "My.Philips.com" of plaats de meegeleverde CD-ROM in de CD-ROM-drive van uw computer.

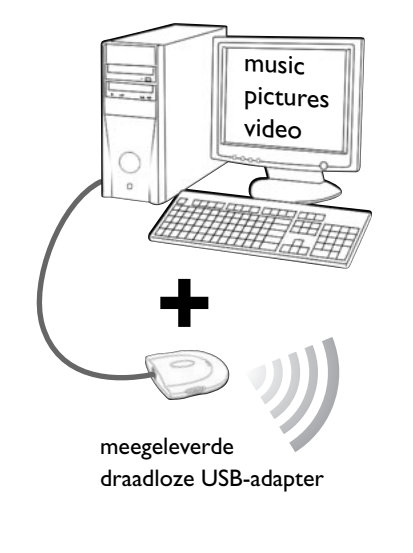

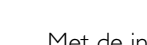

U hebt

#### - een computer met een vrije USB-poort (USB 2.0 aanbevolen) - Windows 98 SE of later

Met de installatie van de meegeleverde draadloze USB-adapter op uw computer krijgt u een draadloze verbinding met het Streamium Systeem. Daarna hebt u met uw Streamium Home Entertainment System toegang tot de mediabestanden van uw computer.

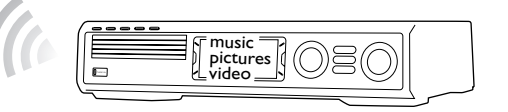

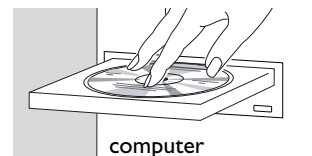

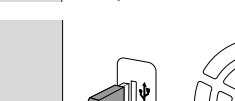

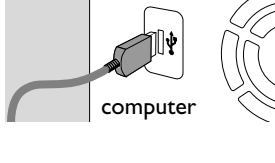

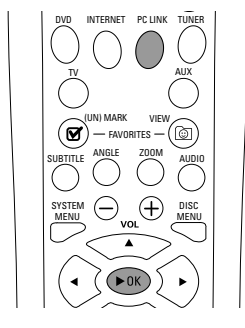

#### Installeer de meegeleverde draadloze USB-adapter op uw computer

- Plaats de installatiedisc van de USB-adapter in de diskdrive van uw computer. De 1 installatiehandleiding op de CD-ROM start automatisch.
- 2 Volg de instructies op het beeldscherm van de computer. Sluit de draadloze USBadapter aan op de vrije USB-poort van uw computer als de installatiehandleiding u daarom vraagt.

Muziek, beeld en video van uw computer afspelen met het **Streamium Systeem** 

- 1 Druk op de afstandsbediening op PC LINK. → De computernaam verschijnt op het TV-scherm.
- 2 Druk op ►OK om toegang te krijgen tot muziek, beelden en video op uw computer.

Als u problemen hebt bij verbinden met de computer drukt u nogmaals op PC LINK. Zie bladzijde 21 van de handleiding voor extra hulp.

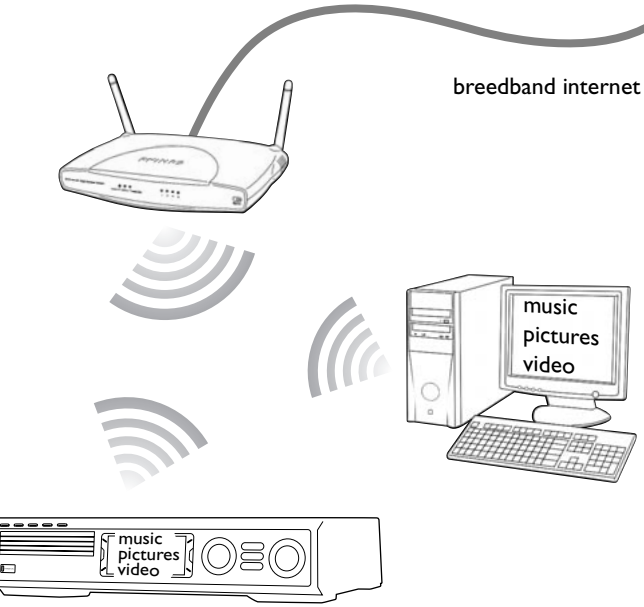

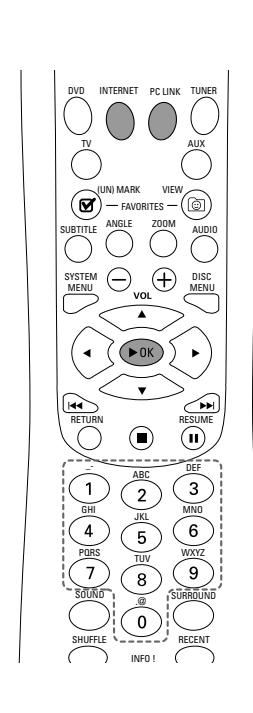

#### On line muziek-, beeld- en videoservices afspelen met het **Streamium Systeem**

- om te bevestigen.

- bij "My.Philips.com".

Streamium Systeem

- 1 Druk op de afstandsbediening op PC LINK.
- beelden en video op de computer.

handleiding voor extra hulp.

**2** Dubbelklik op het "PMMSetup.exe"-bestand om de Philips Media Manager software op uw computer(s) te installeren. Tijdens de installatie wordt u gevraagd welke mediabestanden er aan de Philips Media Manager moeten worden toegevoegd.

### **Optie B**

- U hebt
- breedband internet
- een draadloos basisstation (niet inbegrepen)
- computer aangesloten op het draadloos netwerk

PC: Windows 98 SE of later. Apple Macintosh: Mac OS 10.1.5 of hoger

Controleer eerst of alle computers in uw netwerk verbinding maken met het internet en met elkaar.

**1** Druk op de afstandsbediening op INTERNET. → U wordt gevraagd uw emailadres in te voeren.

2 Gebruik de afstandsbediening om uw emailadres in te voeren en druk op ►OK

Voorbeeld: Druk voor "@" tweemaal op (0). Om een teken te wissen drukt u op **4**.

**3** U ontvangt een email met instructies voor het aanmaken van uw gebruikersaccount

4 Nadat u uw gebruikersaccount hebt aangemaakt drukt u op de afstandsbediening op INTERNET om toegang te krijgen tot on line media services.

# Muziek, beeld en video van uw computer afspelen met het

→ De beschikbare computernamen verschijnen op het TV-scherm.

2 Selecteer een computer en druk op ►OK om toegang te krijgen tot muziek,

### Als u problemen hebt bij verbinden met het internet of uw computers drukt u nogmaals op INTERNET of PC LINK. Zie bladzijde 19–20 van de

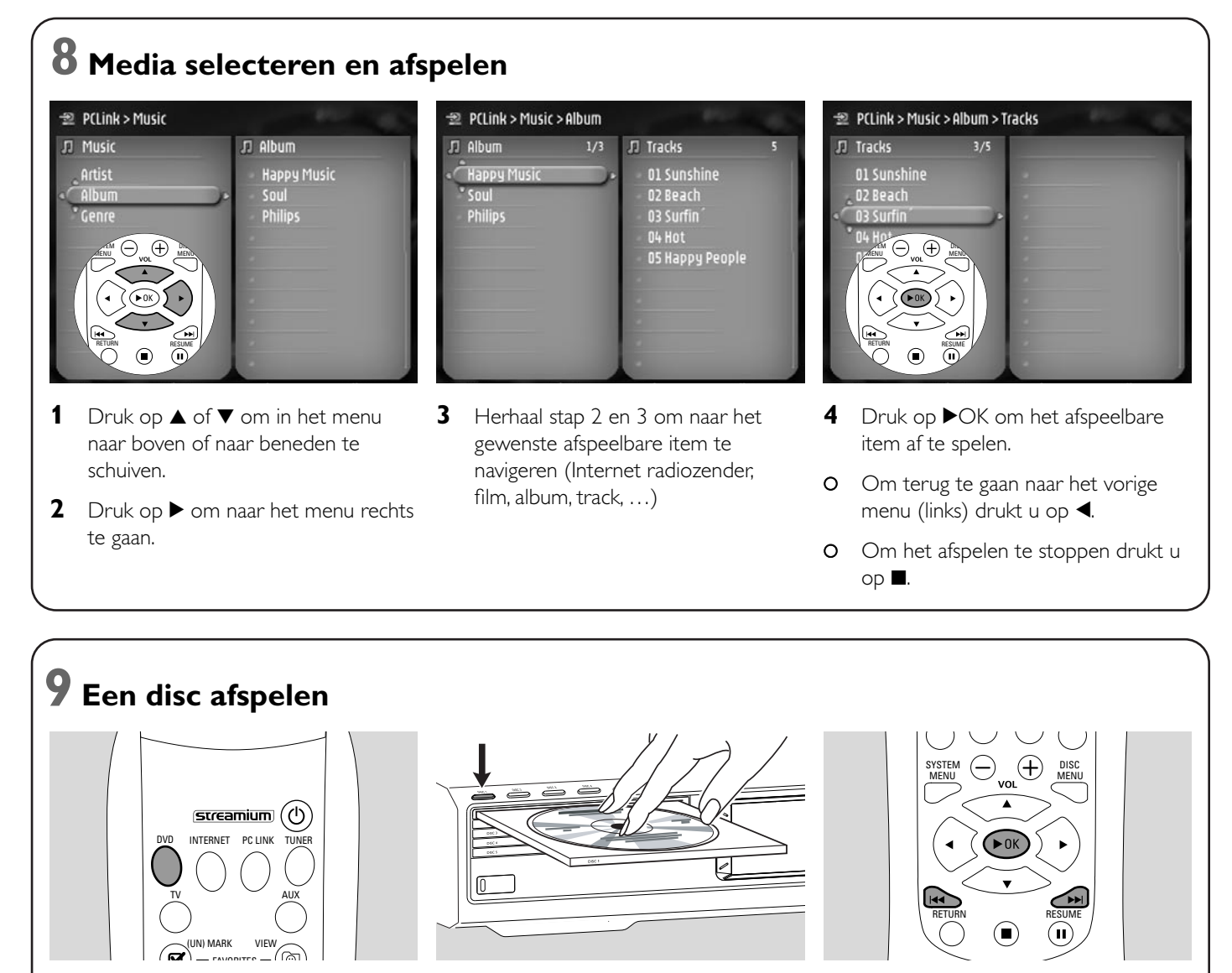

- 1 Druk op de afstandsbediening op DVD.
- 2 Druk op DISC 1 (OPEN/CLOSE ▲) om houder 1 te openen.
- **3** Leg een disc in houder 1.
- 4 Druk op DISC 1 (OPEN/CLOSE ▲) om houder 1 te sluiten.
- Druk op ▶OK om het afspelen te starten. Sommige discs starten automatisch.

5

 Om naar vorige of volgende hoofdstukken/tracks te springen drukt u meermaals op I◀◀ of ►►I.

### Bezoek http://My.Philips.com

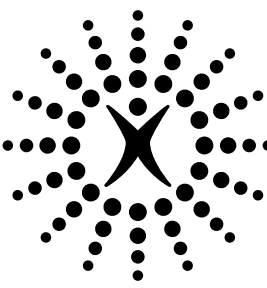

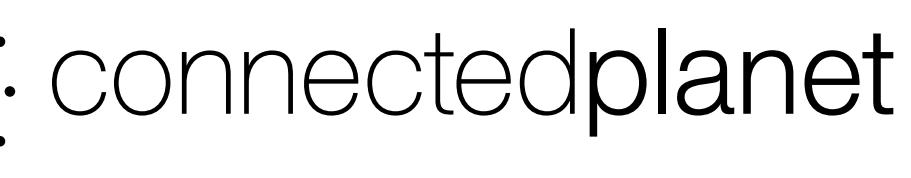